## **United States District Court Northern District of New York**

## HOW TO SUBMIT AN APPLICATION FOR PERMANENT ADMISSION

You must have an individual upgraded PACER account to submit an application. If you have an existing legacy PACER account, created prior to August 11, 2014, you can upgrade it by following the directions in this <u>link</u>. If you do not have a PACER account, create a new account using the directions in this <u>link</u>. To complete this process, you must have a single <u>flattened</u> PDF of your Application that includes all required documents for the specific method of admission sought.

1. Navigate to <u>www.pacer.gov</u>. Click on **Manage Your Account**, select **Manage My Account Login** then click on **Log in to Manage My Account**. Enter your PACER Username and Password.

| Login * Required Information                                                                                                    |
|----------------------------------------------------------------------------------------------------|
| Username *                                                                                                    |
| Password *                                                                                                    |
| Login Clear Cancel                                                                                                    |
| Need an Account?   Forgot Your Password?   Forgot Username?                                                                                                    |
| This is a restricted government website for official PACER use only. All activities of PACER subscribers or users of this system for any purpose, and all access attempts, may be recorded and monitored by persons authorized by the federal judiciary for improper use, protection of system security, performance of maintenance and for appropriate management by the judiciary of its systems. By subscribing to PACER, users expressly consent to system monitoring and to official access to data reviewed and created by them on the system. If evidence of unlawful activity is discovered, including unauthorized access attempts, it may be reported to law enforcement officials. |

2. Click on the Maintenance Tab and select the Attorney Admissions/E-File Registration.

| Settings | Maintenance       | Payments | Usage |
|----------|-------------------|----------|-------|
| Update   | Personal Informat | lan      |       |
| Update   | Address Informati | on       |       |

3. Select District Courts for **Court Type** and Northern District of New York for **Court**, click **Next**.

| Court Type * | Select Court Type |   |  |
|--------------|-------------------|---|--|
| Court *      | Select Court      | - |  |
|              | (                 |   |  |
|              |                   |   |  |

4. Select Attorney Admissions and E-file or Federal Attorney if you're a federal employee.

| Attorney Admissions and E-File |  |
|--------------------------------|--|
| E-File Registration Only       |  |
| Pro Hac Vice                   |  |
| Federal Attorney               |  |

5. Provide information about other Courts where you're admitted to practice.

| I am admitted<br>Our data indicates th<br>he following federal<br>Verified | to the bar<br>at you have<br>court(s): | in one or m<br>been admit | ore federal courts.<br>ed to the bar of |                           |                                    |                       |
|----------------------------------------------------------------------------|----------------------------------------|---------------------------|-----------------------------------------|---------------------------|------------------------------------|-----------------------|
| Our data indicates th<br>he following federal<br>Verified                  | at you have<br>court(s):               | been admit                | ed to the bar of                        | Enter information for an  |                                    |                       |
| Verifie                                                                    |                                        |                           |                                         | the left:                 | / federal court no                 | ot listed in table on |
|                                                                            | d Federal B                            | lar Informat              | ion                                     | Additional                | Federal Bar Info                   | ormation              |
| Federal Court                                                              | Bar ID                                 | Bar                       | Date                                    | Federal Court             | Bar ID                             | Date Admitted         |
|                                                                            |                                        | Status                    | Admitted                                | Click the "Add" button    | below to enter fe                  | ederal bar data.      |
| No verified federal                                                        | bar data av                            | ailable.                  |                                         |                           | Add                                |                       |
| TATE BAR INFORM                                                            | MATION<br>to the bar                   | in one or m               | ore states.                             | and select 'Delete Additi | onal Court.'<br>y state(s) in whic | h you have been       |
|                                                                            |                                        |                           |                                         | Additional                | I State Bar Infor                  | rmation               |
|                                                                            |                                        |                           |                                         | Chata                     | Dec ID                             | Data Admittad         |
|                                                                            |                                        |                           |                                         | State                     | Barib                              | Date Admitted         |
|                                                                            |                                        |                           |                                         | Click the "Add" button    | below to enter s                   | tate bar data.        |

6. NDNY no longer requires a sponsoring attorney. Please leave this section blank.

| ponsoring Attorney |              |              |   |
|--------------------|--------------|--------------|---|
| Bar ID             | Jurisdiction | Select Court | * |
| First Name         | Middle Name  | Last Name    |   |

7. For the Attorney Type, check all three boxes. Answer the three required disciplinary questions and check the fee acknowledgment. If you're a federal employee, select the waiver request and enter the federal agency you are employed with.

| Attorney Information                                                    |
|-------------------------------------------------------------------------|
| Attorney Type (check all that apply) * Civil Criminal Bankruptcy        |
| Have you ever been disbarred/censured/denied admission? * 🔵 Yes 🔵 No    |
| Do you have any disciplinary actions pending? * Yes No                  |
| Have you ever been convicted of a felony? * O Yes O No                  |
| Fee Acknowledgment *                                                    |
| I acknowledge that I will be charged an admission fee if I am admitted. |
| I request that the admission fee be waived for the following reason:    |

- 8. Upload the PDF of your Application. Wait for the upload confirmation then click **Done**.
- 9. Scroll down and answer the required Court questions then click **Next**.

| Provide the Low School you attended with the month and year of your                                                                                                    |  |
|----------------------------------------------------------------------------------------------------|--|
| provide the Law School you attended with the month and year of your<br>graduation. *                                                                                                    |  |
| [<br>                                                                                                    |  |
| Have you ever been suspended from practice in any court? If YES, a copy of the suspension order must be attached to your application. *                                                                                                 |  |
| Certificates of Good Standing must be dated within six (6) months of the date of your application and must be issued from a Court. Does your certificate meet these requirements? *                                                     |  |
| Are you an attorney appointed under 28 U.S.C, Section 541-543, or employed with the United States government? If Yes, unless you are admitted to practice in another U.S. District Court, a Certificate of Good Standing is required. * |  |
| Are you seeking admission at a Special Ceremony sponsored by the NDNY<br>Federal Court Bar Association? If yes, provide the date and the division of the<br>Northern District of New York where the Ceremony is being held. *           |  |
|                                                                                                    |  |
| Is your admission application the result of a Biennial Registration removal? If<br>Yes, please provide your previous date of admission to the Northern District of                                                                      |  |

10. Complete the required fields on the Filer Information screen.

| iler Information                               |                                                                                                    |
|------------------------------------------------|----------------------------------------------------------------------------------------------------|
| Required Information                           |                                                                                                    |
| Role in Court                                  | Attorney                                                                                                    |
| Title                                          | Attorney                                                                                                    |
| Please verify your addre<br>Use a different ad | ess. You may also enter a different address from the one provided for your CSO account.<br>ddress. Checking this will clear the address fields below. |
| Firm/Office                                    | Donovan Law Firm                                                                                                    |
| Unit/Department                                |                                                                                                    |
| Address *                                      | 168 Pine Tree Dr.                                                                                                    |
|                                                |                                                                                                    |
| Room/Suite                                     |                                                                                                    |
| City *                                         | Syracuse                                                                                                    |
| State *                                        | New York                                                                                                    |
| County *                                       | ONONDAGA 👻                                                                                                    |
| Zip/Postal Code *                              | 13202                                                                                                    |
| Country *                                      | United States of America                                                                                                    |
| Primary Phone *                                | 315-234-8515                                                                                                    |
| Alternate Phone                                |                                                                                                    |
| Text Phone                                     |                                                                                                    |
|                                                |                                                                                                    |

11. Enter your email address and select your preferred Frequency and Format. Click Next.

| Use a different email.  | Checking this will clear the primary ema | il fields below. |
|-------------------------|------------------------------------------|------------------|
| Primary Email *         | dbrackman@cpslaw.com                     |                  |
| Confirm Primary Email * | dbrackman@cpslaw.com                     |                  |
| Email Frequency *       | Once Per Day (Daily Summary)             |                  |
| Email Format *          | нтмі                                     |                  |

- 12. On the Payment Information screen, click **Next**. Admission fees are not paid in PACER. The fee is paid via a secure link to Pay.gov which is emailed to the applicant upon the Court's review and acceptance of an application.
- 13. Check the boxes to acknowledge the Court's Policies and Procedures for Attorney Admission as well as the E-Filing Terms of use.

14. Click Submit to complete your Admission and E-file Registration.

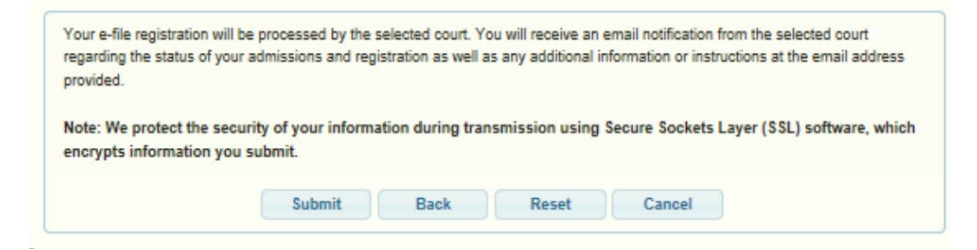

## You should receive the following Confirmation Message:

|                                                     | THANK YOU FOR REGISTERING !                                                                                                    |
|-----------------------------------------------------|----------------------------------------------------------------------------------------------------|
| Your request has been to status of your request, li | forwarded to the court. You will receive an email when the registration has been processed. To check the<br>og in to Manage My Account and select the <u>E-File Registration/Maintenance History</u> from the |
| Maintenance Tab.                                    |                                                                                                    |

Click **Done** to return to your PACER account screen. You will immediately receive notification from PACER that your application was *submitted* to the Court. If your application is *accepted*, you will receive an email from the Court with a secure link to pay the attorney admission fee. Upon receipt of payment, your application is then forwarded to a Judge for approval. You will receive notification from PACER when your application is approved and your electronic filing account is activated. Additionally, the Court will send a Welcome email providing pertinent information to newly admitted members of the bar.